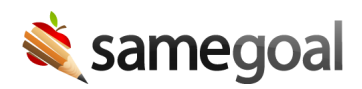

## Cyberduck

Cyberduck is a GUI program recommended for connecting to your SFTP account manually from time-to-time and one-time uploads.

- Supported platforms: Mac<sup>™</sup>
- Connection requirements: Use your OpenSSH-style public key (**id\_rsa.pub**) and OpenSSH-style private key (**id\_rsa**) to connect.

## Connect

**Steps** To connect to your SFTP account using Cyberduck:

- 1. Download Cyberduck.
- 2. After the file has downloaded, select **Open**.

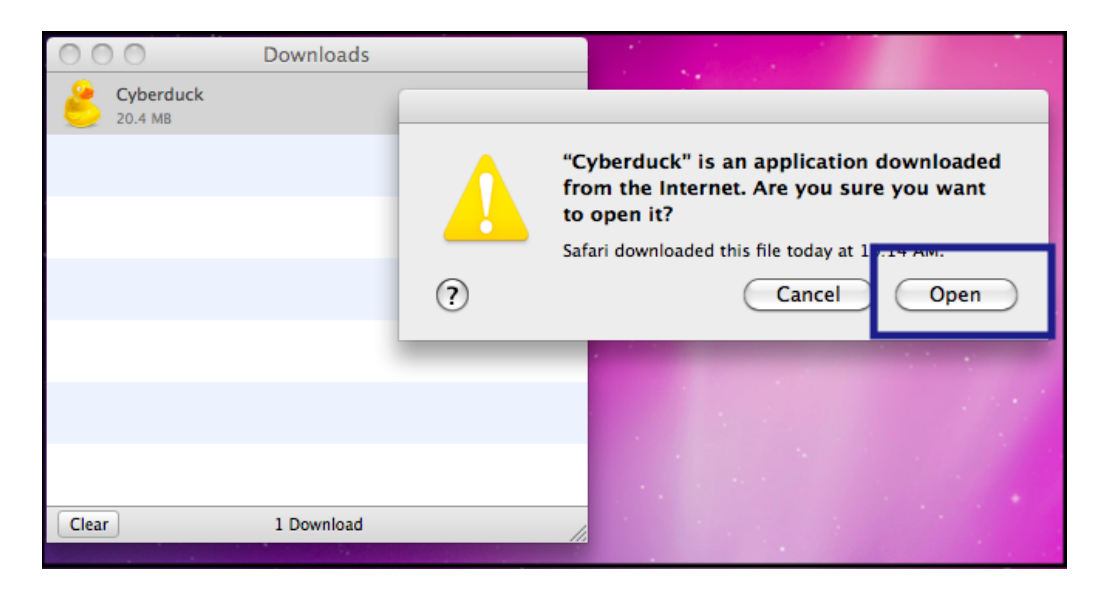

3. Once the program opens, click **Open Connection**.

| 000             | Cyberduck            |        | (         | Get a donation key! |   |  |
|-----------------|----------------------|--------|-----------|---------------------|---|--|
|                 | <b></b>              | * •    | 20        |                     |   |  |
| Open Connection | Quick Connect        | Action | Refresh E | dit Disconnec       | t |  |
|                 |                      |        | ÷         | Q                   | ) |  |
| Bookmarks       | 🕓 History 🛛 😵 Bonjou | r      |           |                     |   |  |
|                 |                      |        |           |                     |   |  |
|                 |                      |        |           |                     |   |  |
|                 |                      |        |           |                     |   |  |
|                 |                      |        |           |                     |   |  |
|                 |                      |        |           |                     |   |  |
|                 |                      |        |           |                     |   |  |
|                 |                      |        |           |                     |   |  |
|                 |                      |        |           |                     |   |  |
|                 |                      |        |           |                     |   |  |
|                 |                      |        |           |                     |   |  |
|                 |                      |        |           |                     |   |  |
|                 |                      |        |           |                     | _ |  |
|                 |                      |        |           |                     |   |  |
| + / -           |                      |        |           |                     |   |  |
| 0 Bookmarks     |                      |        |           |                     | 1 |  |

4. Click on the upper dropdown menu and select **SFTP**.

| 000         | Cyberduck                   |                  | Get a donation key! |            |
|-------------|-----------------------------|------------------|---------------------|------------|
|             |                             |                  |                     |            |
| Open Conne  | ection : Quick Connect      | Action : Refresh | Edit                | Disconnect |
|             | SFTP (SSH File Transfer Pr  | otocol)          | \$                  |            |
| Bookr       |                             |                  |                     | _          |
|             | Server:                     | •                | Port: 22            |            |
|             | URL:                        |                  | 4                   |            |
|             | Username:                   |                  |                     |            |
|             | Password: Password          |                  |                     | -          |
|             | Anonymous L<br>Add to Keych | ogin<br>Iin      |                     |            |
|             | More Options                | ? Cancel (       | Connect             |            |
|             |                             |                  | /                   | 4          |
|             |                             |                  |                     |            |
|             |                             |                  |                     |            |
|             |                             |                  |                     |            |
|             |                             |                  |                     |            |
| + / -       |                             |                  |                     |            |
| 0 Bookmarks |                             |                  |                     |            |

- 5. Enter the **Host** and **Username**.
  - Host: **sftp.samegoal.com**
  - Username: your district domain

| Cyberduck                                    | Get a donation key! |
|----------------------------------------------|---------------------|
| Open Connection Quick Connect Action Refresh | Edit Disconnect     |
| Bookr                                        | ;                   |
| Server: upload.iepanywhere.com               | Port: 22            |
| Password: Password  Anonymous Login          |                     |
| Add to Keychain                              | Connect             |
| More Options                                 |                     |
|                                              |                     |
|                                              |                     |
| + / -                                        |                     |

6. Click the arrow next to **More Options**. Check the checkbox next to **Use Public Key Authentication**.

| 0 😶 😁               | Cyberduck                                               |                 |
|---------------------|---------------------------------------------------------|-----------------|
| Open Connection     | v         Image: Connect         Action         Refresh | Edit Disconnect |
|                     |                                                         |                 |
| SFTP (SSH           | File Transfer Protocol)                                 | •               |
| Bookr               | tory 😳 Benjour                                          |                 |
| Server              | upload.iepanywhere.com                                  | Port: 22        |
| URL                 | : sftp://DEMO@upload.iepanywhere.com:22/                |                 |
| Username            | : DEMO                                                  |                 |
| Password            | : Password                                              |                 |
|                     | Anonymous Login                                         |                 |
|                     | Add to Keychain                                         |                 |
| ▼ More Option<br>Pa | s Cancel                                                | Connect         |
| Connect Mo          | de: Default                                             | 4<br>¥          |
| Encodi              | Default                                                 | ÷               |
|                     | Use Public Key Authentication                           |                 |
|                     | NO private key selected                                 |                 |
|                     |                                                         | 1.              |
| + / -               |                                                         |                 |
| 0 Bookmarks         |                                                         |                 |

7. Select the text file where you saved your private key.

| 000                                          | Cyber                                   | duck                | Get a donation key! |
|----------------------------------------------|-----------------------------------------|---------------------|---------------------|
|                                              | •                                       | * -                 |                     |
| Open Connection                              | Quick Connect                           | Action Refresh      | Edit Disconnect     |
| (A)                                          | Select the private key in               | PEM or PuTTY format |                     |
|                                              | Documents                               | \$                  | ٩                   |
| DEVICES     MacHD     Disk                   | id_rsa.txt                              |                     |                     |
| ▼ SHARED<br>■ dev1<br>■ mfc-7840w            |                                         |                     |                     |
| ▼ PLACES<br>Desktop<br>etech<br>Applications |                                         |                     |                     |
| SEARCH FOR                                   |                                         | П                   |                     |
|                                              | Line Public Key Au<br>Ro-private key or | Can                 | cel Choose          |
| + / -                                        |                                         |                     |                     |
| 0 Bookmarks                                  |                                         |                     | 1.                  |

## 8. Click **Connect**.

| Cyberduck                                        | Get a donation key! |  |  |
|--------------------------------------------------|---------------------|--|--|
|                                                  |                     |  |  |
| Open Connection : Quick Connect Action : Refresh | Eait Disconnect     |  |  |
| SFTP (SSH File Transfer Protocol)                | •                   |  |  |
| Bookn                                            |                     |  |  |
| Server: upload.iepanywhere.com                   | Port: 22            |  |  |
| URL: sftp://DEMO@upload.iepanywhere.com:22/      |                     |  |  |
| Username: DEMO                                   |                     |  |  |
| Password: Password                               |                     |  |  |
| Anonymous Login                                  |                     |  |  |
| Add to Keychain                                  |                     |  |  |
| (?) Cancel                                       | Connect             |  |  |
|                                                  |                     |  |  |
| Path:                                            |                     |  |  |
| Connect Mode: Default                            | * )                 |  |  |
| Encoding: Default                                | •                   |  |  |
| ✓ Use Public Key Authentication                  |                     |  |  |
| ~/Documents/id_rsa.txt                           |                     |  |  |
|                                                  | 1.                  |  |  |
| + / -                                            |                     |  |  |
| 0 Bookmarks                                      |                     |  |  |

9. The screen below will open. View directories in your SFTP account and transfer files securely as needed.

| 🔘 🔘 📄 👘 upload.iepanywhere.com – SFTP |               |        |                  | 0        |           |
|---------------------------------------|---------------|--------|------------------|----------|-----------|
|                                       |               |        | n 🖉              | •        |           |
| Open Connection                       | Quick Connect | Action | Refresh Edit     | D        | isconnect |
|                                       | 1             |        | :                | Q        |           |
| Fil <mark>ename</mark>                |               | Size   | Modified         |          | 31        |
| ▶ 🚞 bin                               |               |        | 4.0 KB 9/16/09 8 | 3:24 AM  |           |
| download                              |               |        | 4.0 KB 9/16/09 8 | 8:24 AM  |           |
| ▶ 🚞 sg-agent-comman                   | nds           |        | 4.0 KB 9/16/09 8 | 3:24 AM  |           |
| ▶ 🚞 upload                            |               |        | 4.0 KB 9/16/09 1 | 10:14 AM |           |
| upload-processed                      |               |        | 4.0 KB 9/16/09 8 | 3:24 AM  |           |
|                                       |               |        |                  |          |           |
| 5 Files                               |               |        |                  |          | A         |
|                                       |               |        |                  |          |           |